## How to access course syllabi in STAG

## (Palacký University information system)

1. Go to the home page of Palacký University information system:

https://stag.upol.cz/portal/studium/index.html?pc\_lang=en

You do not need to log in to look up courses.

## 2. Go to Browse IS/STAG $\rightarrow$ Courses

| Pa                               | tudy Agenda<br>lacký University information system                                                                           |  |  |  |  |  |  |  |  |
|----------------------------------|----------------------------------------------------------------------------------------------------|--|--|--|--|--|--|--|--|
|                                  | Welcome Browse IS/STAG Applicant STAG Info Portal UP ⇔                                                                       |  |  |  |  |  |  |  |  |
| Browse IS/STAG (S025)            |                                                                                                    |  |  |  |  |  |  |  |  |
| Programmes and<br>branches/spec. | Browse IS/STAG                                                                                                    |  |  |  |  |  |  |  |  |
| Courses                          | Programmes and branches/spec.                                                                                                |  |  |  |  |  |  |  |  |
| Departments                      | study programmes, branches/spec., plans,<br>their segments, blocks and courses <u>students in course and posted ex.dates</u> |  |  |  |  |  |  |  |  |
| Lecturers Students               | Departments Lecturers                                                                                                    |  |  |  |  |  |  |  |  |
| Examination dates                | staff, posted ex.dates,<br>courses being taught and number of their students supervised theses and posted ex.dates           |  |  |  |  |  |  |  |  |
| Timetable events                 | Students Construction dates                                                                                                  |  |  |  |  |  |  |  |  |
| Theses                           | timetable and courses currently registered Information date.                                                                 |  |  |  |  |  |  |  |  |
| Pre-regist. study group          | Is list of students, jointly examined courses                                                                                |  |  |  |  |  |  |  |  |

3. Write the *course abbreviation* in the search box and click on *Search*. You can find the abbreviations on the *List of Courses* available on the website of the Faculty of Physical Culture.

(https://ftk.upol.cz/fileadmin/userdata/FTK/00 EN/Study/List of Courses.pdf)

| Stu<br>Pala | <b>idy A</b><br>cký Univ | <b>genda</b><br>ersity info | ormati      | on syste       | em          |               |                 |                  |
|-------------|--------------------------|-----------------------------|-------------|----------------|-------------|---------------|-----------------|------------------|
|             | Welcome                  | Browse IS/S                 | STAG /      | Applicant      | STAG Info   | Portal UP ⇔   | v               |                  |
| 25)         |                          |                             |             |                |             |               |                 |                  |
|             | Course                   | •                           |             |                |             |               |                 |                  |
|             | Abbreviation             | unit %                      | 🗵 Co        | ourse abbrevia | tion %@CFAL | 📃 🗵 🛛 Title % |                 | Year 2020/2021 🗙 |
|             | Instruction la           | anguage                     | ✓ F         | orm of course  | completion  |               | ✓ Accreditation | ~                |
|             | Faculty                  | Y Cou                       | urse conseq | Juence         | Searce      | :h            |                 |                  |

## 4. You should be able to see a detailed description of the course including the course objectives, requirements on student, content, etc.

| Found 1 records Export to xls                                                   |                                       |                                                           |                  |                    |                                    |                           |                     |                 |  |
|---------------------------------------------------------------------------------|---------------------------------------|-----------------------------------------------------------|------------------|--------------------|------------------------------------|---------------------------|---------------------|-----------------|--|
| Abbreviation unit / Course abbreviation Title Variant                           |                                       |                                                           |                  |                    |                                    |                           |                     |                 |  |
| NSK / @CFAL                                                                     | Counseling for Active Lifestyle 2020/ |                                                           |                  |                    |                                    |                           |                     |                 |  |
|                                                                                 |                                       |                                                           |                  |                    | -                                  |                           |                     |                 |  |
| Course description Study pro                                                    | List of students                      | <u>Timetable</u>                                          | Examina          | tion dates         | Timetable events                   | Permissions for           | Course              |                 |  |
| Department/Unit / Abbreviation                                                  | KSK / @CFA                            | ۱L                                                        |                  |                    |                                    | 2020/2021                 |                     |                 |  |
| Title                                                                           | Counseling f                          | or Active Lifestyle                                       | Active Lifestyle |                    |                                    | Form of course completion |                     |                 |  |
| Accredited / Credits                                                            | Accredited / Credits No, 5 Cred.      |                                                           |                  |                    |                                    | Combined                  |                     |                 |  |
| Time requirements                                                               | Lecture 26 [                          | [Hours/Semestr] Seminar 26 [Hours/Semestr]                |                  |                    | Course credit prior to examination |                           |                     | NO              |  |
| Occ/max                                                                         | Statut                                | tut A Statut B Statut C RAutomatic acceptance of credit b |                  | before examination | No                                 |                           |                     |                 |  |
| Summer semester                                                                 | 4/-                                   | 8 / -                                                     | 0                | 1/-                | Included                           |                           | ed in study average | YES             |  |
| Winter semester                                                                 | 0/-                                   | 0 / -                                                     | 0                | /-                 | Repeated registration              |                           | NO                  |                 |  |
| 🛡 Timetable                                                                     | Yes                                   |                                                           |                  |                    |                                    |                           | Semester taught     | Summer semester |  |
| Minimum (B + C) students                                                        | not determin                          | ermined                                                   |                  |                    |                                    | Optional course           |                     |                 |  |
| Language of instruction                                                         | English                               |                                                           |                  |                    |                                    |                           | Internship duration | 0               |  |
| 🛡 Počet hodin kontaktní výuky                                                   |                                       |                                                           |                  |                    |                                    |                           | Evaluation scale    | A B C D E F     |  |
| 🕾 Periodicity                                                                   |                                       |                                                           |                  |                    |                                    |                           |                     |                 |  |
| 🛡 Profilující předmět                                                           | No                                    |                                                           |                  |                    |                                    | 🛡 Základní                | teoretický předmět  | No              |  |
| Substituted course                                                              | None                                  |                                                           |                  |                    |                                    |                           |                     |                 |  |
| Preclusive courses                                                              | N/A                                   |                                                           |                  |                    |                                    |                           |                     |                 |  |
| Prerequisite courses                                                            | N/A                                   |                                                           |                  |                    |                                    |                           |                     |                 |  |
| Informally recommended courses N/A                                              |                                       |                                                           |                  |                    |                                    |                           |                     |                 |  |
| Courses depending on this Course N/A                                            |                                       |                                                           |                  |                    |                                    |                           |                     |                 |  |
| 尋 Histogram of students' grades over the years: <u>Graphic PNG</u> , <u>XLS</u> |                                       |                                                           |                  |                    |                                    |                           |                     |                 |  |